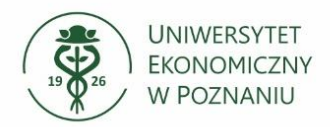

## Nazwa oprogramowania: TIBCO Statistica

Wersja oprogramowania: Statistica 13 PL, oraz Statistica 14 EN System operacyjny: Windows 10 64-bit oraz Windows 11 64-bit

## 1. Pobieranie oprogramowania TIBCO Statistica:

- Przejdź do strony <u>https://statistica.ue.poznan.pl/</u> z której należy pobrać plik ZIP/ISO z oprogramowaniem.
- Na stronie znajdziesz również **numer seryjny i klucz produktu** potrzeby do instalacji i aktywacji oprogramowania.
- Wybierz wersję oprogramowania, dostępne są dwie wersje Statistica 13 (w wersji polskiej) oraz Statistica 14 (w wersji angielskiej)
- Kliknij na link do pobrania i zaczekaj, aż plik ZIP/ISO zostanie pobrany na Twój komputer.

## 2. Wypakowywanie pliku ZIP/ISO:

- Jeśli Twój system operacyjny obsługuje rozpakowywanie/montowanie obrazów ZIP/ISO, możesz dwukrotnie kliknąć na pobrany plik, aby go otworzyć/rozpakować/zamontować jako płytę CD/DVD.
- Jeśli nie, użyj oprogramowania do wypakowywania obrazów, na przykład 7-Zip, WinRAR lub wbudowanego narzędzia do montowania obrazów dysków w systemie operacyjnym.

## 3. Instalacja:

- Po wypakowaniu pliku ZIP/ISO, otwórz katalog z zawartością.
- Znajdź plik instalacyjny, zwykle o nazwie "setup.exe" lub podobnej.
- Uruchom plik instalacyjny i postępuj zgodnie z instrukcjami na ekranie.
- Wybierz preferowane opcje instalacji, takie jak lokalizacja instalacji, język itp.
- Po zakończeniu instalacji, uruchom nowo zainstalowany program.

Pamiętaj, że szczegółowe kroki mogą się różnić w zależności od systemu operacyjnego oraz programu, którego dotyczy instalacja. Zawsze sprawdzaj instrukcje dostarczone przez producenta oprogramowania lub systemu operacyjnego.